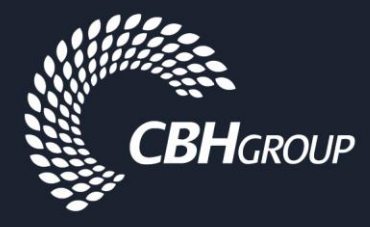

# Sitepass – Employee Registration and Management Guide

Once your business has been registered and pre qualified to work for CBH, it is the responsibility of the main contractor to ensure employees are registered and fully approved before mobilisation to site. This is inclusive of sub contractor employees.

Note :

CBH treats Main and Sub Contractor Employees as the same. Sub contractor employees are to be set up on the principal contractors account and not under their own business unless the sub contractor wishes to work as a principal for other CBH works.

Sub Contractor Road Transporters shall be created under their own business account

## Contents

| Information required for Registration | 1 |
|---------------------------------------|---|
| Registration Process                  | 1 |
| Register your employees               | 1 |
| Provide Employee Information          | 2 |
| Sitepass Cards                        | 3 |
| Site Induction Requirements           | 3 |
| Managing your employees in Sitepass   | 4 |

### Information required for Registration

- □ Employee contact details, role type and picture
- □ Employee identification
- □ Evidence of licences and training specific to the scope of work

## **Registration Process**

### **Register your employees**

There are two options to register your employees :

1. Self registration via the main portal cbh-sitepass.kineoportal.com.au

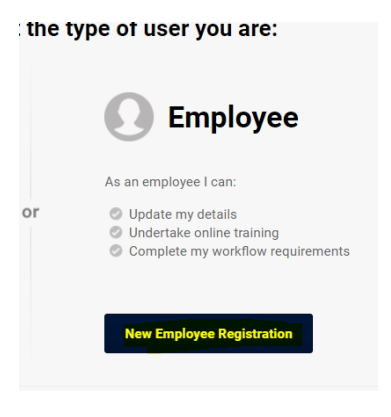

2. Be registered by the Business Administrator and issued log in details

| HSE Cultural Alignment Question | - Commin Pase          |
|---------------------------------|------------------------|
| HSE Performance History         |                        |
| Employees                       | Time Zone Australia/Pe |
|                                 | Personal               |

### **Provide Employee Information**

- A. Personal details contact details etc
- B. Identification Drivers Licence, Passport etc
- C. Select mandatory Employee Categories as per below :

Select "yes" if you are working as an A class contractor. This includes training on CBH risk management practices embedded in the induction.

• Will you be working as an A class embedded contractor reporting to a CBH staff member?

| $\bigcirc$ | Yes |
|------------|-----|
| $\bigcirc$ | No  |

### As B,C,D contractors do not need this induction content, they shall answer NO.

Note : Road Transport Drivers MUST select the "Grain Truck Driver MC" Category to ensure the link between Sitepass and Loadnet/Rover is created.

- D. Role specific licences Provide licences and/or training required specific to the scope of works
- E. Worker Health and Fitness Declaration ALL Contractor employees are to complete this declaration and be countersigned by their business supervisor/manager before mobilisation

Once the employee has completed all requirements (Inclusive of Induction) Sitepass will approve and automatically issue a Sitepass card

# Sitepass Contractor Business Registration Guide

### **Sitepass Cards**

Sitepass cards are not issued physically. Evidence shall be kept digitally or printed out by individuals.

To access the digital card, go to the summary section of the employee profile then click as shown

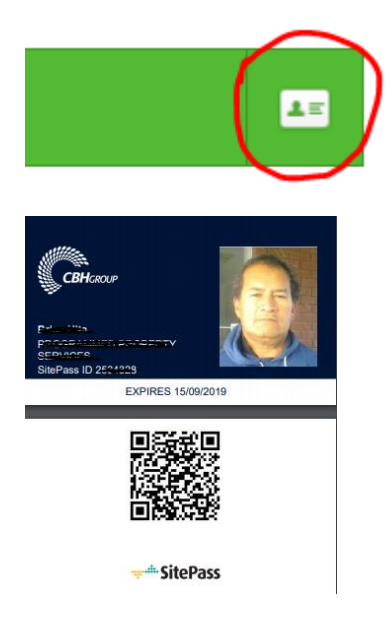

### **Site Induction Requirements**

Once all above requirements have been met, Contractor Employee/s can be enrolled in Site Specific Inductions by the **Business Administrator or a CBH representative**. The Site Inductions are mandatory.

Enrol in Online Course(s)

Actions

Click induction on the users profile, Then select "Enrol in Online Course"

#26784 CBH - ARC Flash Fundamentals #26072 CBH Projects Contractor Induction -#27543 CBH Site Induction - Binnu #27410 CBH Site Induction - Bulyee -#27586 CBH Site Induction - Geraldton Terminal -#8740 Contractor Induction - Construction and maintenance Contractor Induction - Projects and others #8794 Contractor Induction - Tarping contractors #8852 #8741 Contractor Induction - Rail #8822 Contractor Induction – Road Transporter 1 Add Cancel

Then enrol the individual in the specific sites they need to visit :

# Note : Whilst there are individual Site Induction courses remaining to be completed by the individual, the overall status will appear "Pending". This will not affect your overall status with CBH if your card has been issued.

### **Exemptions :**

Project Delivery Group Contractors with Site Ownership can upload Site Specific Inductions via the Induction Register in the Business Profile.

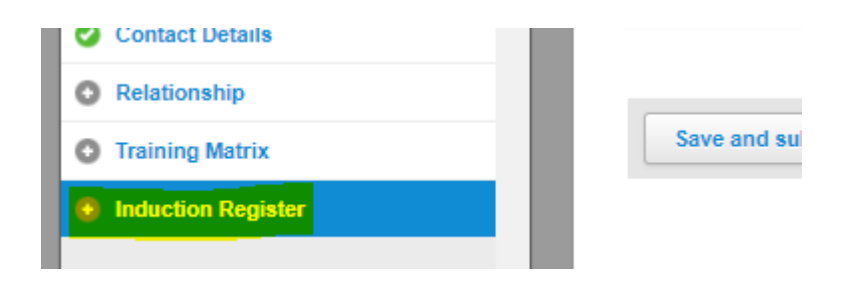

# Road Transporter Contractor Employees and Sub Contractors DO NOT need to enrol in Site Inductions as they are completed in the Rover Application.

### Managing your employees in Sitepass

### 1. Archiving / Reactivating Employees

CBH is not responsible for reactivating your staff, to do this your business administrator can toggle between active and archived employees. From "Personal Details", click "Enable/Disable" then save and submit.

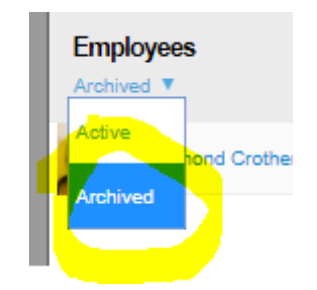

### 2. Changing businesses

Should you require an employee to change businesses, please email <u>contractor.safety@cbh.com.au</u> to administer the action

### 3. Managing licences

Only upload and manage licences that are specific to CBHs scope of work. ALL licences must be approved and current for Sitepass to approve this section.

System generated email alerts will be sent to the employees email address in advance of the due date as reminders.

If these licences lapse, the employees account will automatically pend until renewal.

To renew, DO NOT ADD A NEW LICENCE, ensure you click "RENEW"

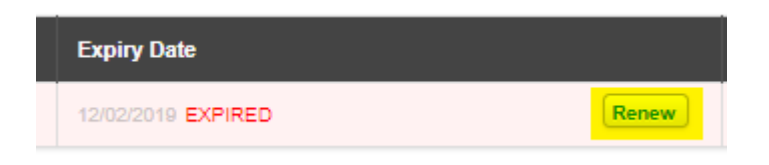

### 4. CBH Archiving processes

To maintain system integrity, CBH will archive inactive employees every year. You are to maintain your workforce group by archiving employees as they leave the business or there is no intention of them working on CBH sites again.

#### 5. Sub Contractor Management

To view and manage sub contractors that are linked to your business account select "relationship" then view the "Principal Contractor for" section – this highlights all sub contractors that have linked their account.

| Princip | pal Contractor For: |
|---------|---------------------|
| 2       |                     |
| i       |                     |
|         | Advertised as       |
| 222     |                     |

To view their overall status click the "view summary" section to the right

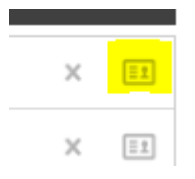